## Instructions for enrolling in the CAIP Trainings in the Online Learning Environment

These instructions will walk you through the process of creating an account, enrolling in the training and accessing the material. The CAIP trainings are in a Learning Management System that allows us to track completion and provide that information to agents for completion of your CAIP certification.

- 1. Link to the training is <u>https://campus.extension.org/course/view.php?id=2303</u>. You can click on the link or copy and paste the link into a browser tab.
- 2. When the CAIP training loads in the browser, under "Self-Enrollment (Student)," click on the "Continue" button

|                                          |               |                                               | shortcuts: ettansion.org Aak an Expert Campus Catalog Resources Laarn Searc                                                                                                    |
|------------------------------------------|---------------|-----------------------------------------------|----------------------------------------------------------------------------------------------------|
|                                          |               |                                               | G English - United States (en_us) •                                                                                                    |
|                                          |               |                                               |                                                                                                    |
| attension Compute                        |               |                                               |                                                                                                    |
| Issue - Incention - Input                | Kentuc        | ky County Agriculture In                      | vestment Program                                                                                                    |
| A Pphot the composition Economic Spatial |               |                                               |                                                                                                    |
| > Courses + CAIP Training + Enroll       | lment options |                                               |                                                                                                    |
| The second method of the second          |               |                                               |                                                                                                    |
| Im Need Technical Help                   |               | Enrollment options                            |                                                                                                    |
| Please go to our Campus Help page for a  | assistance.   |                                               |                                                                                                    |
|                                          |               | Kentucky County Agriculture Inv               | vestment Program 🌒                                                                                                    |
| A Navigation                             |               | Teacher: Craig Wood                           | These trainings are for individuals requiring certification for County Agriculture Investment<br>Program funds as administered by the Governor's Office of Agricultural Policy in conjunction<br>with the Liberariu of Aborutive College of Advictures, Sond and Reidenment |
| ✓ Home                                   |               |                                               | ends and onnessing or restouring concept or reproduces, room and sites onnesses                                                                                                    |
| > Site pages                             |               |                                               |                                                                                                    |
| ~ Courses                                |               |                                               |                                                                                                    |
| TO CAIP Training                         |               | <ul> <li>Self enrollment (Student)</li> </ul> |                                                                                                    |
| Course Contacts                          | 11            | Guests                                        | cannot access this course. Please log in.                                                                                                    |
|                                          |               |                                               | Controlle                                                                                                    |
| Teacher                                  |               |                                               |                                                                                                    |
| Craig Wood                               |               |                                               |                                                                                                    |
|                                          |               |                                               |                                                                                                    |
| 00                                       |               |                                               |                                                                                                    |

- 3. You will be asked to create a New Account. We need to know who you are to verify your completion of the training.
- 4. On the Create a new account screen scroll down and click on the "Create New Account" button.

| Apps 👹 Getting Started 🔲 Apple 🞯 Yahool | 💡 Google Maps 🚺 YouTube 🛛 Wikipedia 🗎 News                                                                                                    | 🗎 Popular 🗎 Imported From Fire 🔇 Outlook - Lisa                                                                                                    | Mail - lisa.coulter@ | 🔘 Canvas |   | 2 |
|-----------------------------------------|----------------------------------------------------------------------------------------------------|----------------------------------------------------------------------------------------------------|----------------------|----------|---|---|
|                                         | Password                                                                                                    | Cookies must be enabled in your browser                                                                                                    |                      |          |   |   |
|                                         | Remember username                                                                                                    | Some courses may allow guest access                                                                                                    |                      |          |   |   |
|                                         | Log in                                                                                                    |                                                                                                    |                      |          |   |   |
|                                         |                                                                                                    | Log in using your account on:                                                                                                    |                      |          |   |   |
|                                         |                                                                                                    | Grange                                                                                                    |                      |          |   |   |
|                                         |                                                                                                    | Merecalit.                                                                                                    |                      |          |   |   |
|                                         | Is this your first time here                                                                                                    | ?                                                                                                    |                      |          |   |   |
|                                         | You may now use your Google or your Microsoft ac<br>subsequently log in. If you do not have either of tho<br>through clicking on the "Create new account" butto                                   | count to create an account at this site and<br>se, then please use the regular email-based procedure<br>n below.                                                          |                      |          |   |   |
|                                         | Another alternative is an <u>Account Creation Form</u> pri-<br>require email validation. Upon creating an account<br>where you will be automatically logged in. Subsequi<br>camput_extension.org. | wided by our fee-based storefront site which does not<br>there, you will find a link to bring you back to Campus,<br>ant logins, though are done directly on this page at |                      |          |   |   |
|                                         | If you have any problems or questions about creating                                                                                                    | ig your account, see the Campus Help Page.                                                                                                    |                      |          |   |   |
|                                         | <u> </u>                                                                                                    |                                                                                                    |                      |          |   |   |
|                                         |                                                                                                    |                                                                                                    |                      |          | _ |   |
|                                         | (c) 2019 eXtension. All rights reserved <u>eXtension</u>                                                                                                    |                                                                                                    |                      |          |   |   |

5. On the New Account screen enter your email address as your username and type in a password. Please complete the "**More Details**" area.

| 🕴 Apps 🔮 Getting Started 🔲 Apple 🛛 Y       | ahoo! 💡 Google Maps 💶 YouTube 🕱 Wikipedia 🗎 News 🗎 Popular 🗎 Imported From Fire 🥸 Out | rtiook - Lisa 🛛 👩 Mail - lisa.coulter@ | O Canvas | н   |
|--------------------------------------------|---------------------------------------------------------------------------------------|----------------------------------------|----------|-----|
| 1.Part of the Composition Economic Spaties |                                                                                       |                                        |          |     |
| Log in > New account                       |                                                                                       |                                        |          |     |
|                                            |                                                                                       |                                        |          |     |
|                                            |                                                                                       |                                        |          |     |
|                                            | aVtension Opling Commun                                                               |                                        |          |     |
|                                            | extension online campus                                                               |                                        |          |     |
|                                            | New account                                                                           |                                        |          |     |
|                                            | <ul> <li>Colla</li> </ul>                                                             | apse all                               |          |     |
|                                            | Choose your username and password                                                     |                                        |          |     |
|                                            |                                                                                       |                                        |          |     |
|                                            | Password 0                                                                            |                                        |          |     |
|                                            | * More details                                                                        |                                        |          |     |
|                                            | Email address ()                                                                      |                                        |          |     |
|                                            |                                                                                       |                                        |          |     |
|                                            | Email (again) 🚹                                                                       |                                        |          |     |
|                                            | First name 🜖                                                                          |                                        |          |     |
|                                            | Last name o                                                                           |                                        |          | . 1 |
|                                            |                                                                                       |                                        |          |     |
|                                            | City/town                                                                             |                                        |          |     |

6. Scroll down and under the "Demographics" it is important that you include your county name. We will use County to send the agent the correct individuals.

| Chrome File Edit View History Bookmarks People Tab           | Window         Help         Image: Web 2:42 PM         Q         Image: Image: Ima |
|--------------------------------------------------------------|----------------------------------------------------------------------------------------------------|
| 🔍 🔍 M Inbox (122 x   🚮 Mell - Box x   🔟 Google Ca x   🛐 F    | rebook x 🔯 Make Ime; x 💐 Social Mei x 🖙 Workflow i x 📥 Documenti x 📮 Launch Mii x 🔗 New acco: x 🕂                                                                                                    |
| ← → C û â campus.extension.org/login/signup.php?             | er 🖈 🔝 👧 1                                                                                                    |
| 👯 Apps 👹 Getting Started 🔲 Apple 🛛 Yahoo! 🥥 Google Maps 🚺 Ye | Tube 👿 Wikipedia 🗎 News 🗎 Popular 🗎 Imported From Fire 😵 Outlook - Lisa 🧕 Mail - Iisa.coulter@ 🚫 Canvas 🔅 👋                                                                                                    |
| <ul> <li>More del</li> </ul>                                 | ails                                                                                                    |
| Email addre                                                  | 6 0 Icouiter64@gmail.com                                                                                                    |
| Email (aga                                                   | 0 koulter64@gmail.com                                                                                                    |
| First nan                                                    | t O Lisa                                                                                                    |
| Last nar                                                     | t O Bowen                                                                                                    |
| City/                                                        | wn Willsburg                                                                                                    |
| Cor                                                          | XPy United States                                                                                                    |
| - Demogra                                                    | phics                                                                                                    |
| Sta                                                          | 6 9 Kentucky                                                                                                    |
| County (ever "N                                              | 0<br>if KY                                                                                                    |
| not a U.S. resider                                           |                                                                                                    |
|                                                              | 0                                                                                                    |
| Post or Zip Code<br>(enter "NA" if not                       | 40078                                                                                                    |
| U.S. resident)                                               |                                                                                                    |
| Are you an Exter                                             | on Choose e                                                                                                    |

7. Once the New Account form is filled out, click on the "**Create my new account**" button. Leave the eXtension ID box blank.

| Apps 👹 Getting Started 📋 Apple 🞯 Yahoo! 🤇 | Google Maps 🚹 YouTube                                                                                                    | W Wikipedia | Popula News             | r 🗎 Imported From Fire         | Outlook - Lisa | Mail - lisa.couiter@ | O Canvas |  |
|-------------------------------------------|----------------------------------------------------------------------------------------------------|-------------|-------------------------|--------------------------------|----------------|----------------------|----------|--|
|                                           | State ()                                                                                                    | Kentucky    | ٠                       |                                |                |                      |          |  |
|                                           | County (enter "NA" if<br>not a U.S. resident)                                                                                                    | Washington  | n                       |                                |                |                      |          |  |
|                                           | Post or Zip Code<br>(enter "NA" if not a<br>U.S. resident)                                                                                         | 40078       |                         |                                |                |                      |          |  |
|                                           | Are you an Extension<br>or USDA employee?                                                                                                    | No Ø        |                         |                                |                |                      |          |  |
|                                           | If not an Employee<br>select NA from this<br>list; otherwise select<br>your institution's<br>email domain (the<br>part before ".edu" or<br>".eov") | NA - Lamine | ot an Extension employe | 0.8                            |                |                      |          |  |
|                                           | eXtension ID                                                                                                    |             |                         |                                |                |                      |          |  |
|                                           |                                                                                                    | Create      | my new account          | Cancel                         |                |                      |          |  |
|                                           |                                                                                                    |             | There                   | ire required fields in this fo | orm marked (). |                      |          |  |

8. A screen will appear telling you that an email has been sent to your email address. The email contains instructions on how to complete your registration.

|                               | staatian aan llaala felens on aha                                                                                              |                                |
|-------------------------------|----------------------------------------------------------------------------------------------------|--------------------------------|
| € → C () ■ campus.ex          | atension.org/ogin/signup.pnp                                                                                                   | 9 H 1 () :                     |
| 👯 Apps 🥹 Getting Started 🔲 Ap | pple 💽 Yahoo! 🦞 Google Maps 🚺 YouTube 🕱 Wikipedia 🗎 News 🗎 Popular 🗎 Imported From Fire 🧐 Outlook - Lisa 🧕 Mail - Iisa.couter@ | O Canvas »                     |
|                               | shortouts: ettension.org Ask an Expert Campus C                                                                                | latelog Resources Learn Search |
|                               | Genglish - U                                                                                                    | nited states (en_us) • Log in  |
|                               |                                                                                                    |                                |
| Internation Campu             | eXtension Online Campus                                                                                                    |                                |
|                               |                                                                                                    |                                |
| Confirm your account          |                                                                                                    |                                |
|                               |                                                                                                    |                                |
|                               |                                                                                                    |                                |
|                               |                                                                                                    |                                |
|                               |                                                                                                    |                                |
|                               | An email has been sent to your address at Icoulter64@gmail.com                                                                 |                                |
|                               | It contains easy instructions to complete your registration.                                                                   |                                |
|                               | If you do not receive this message within the next hour, contact us by sending an email to campushelp@extension.org.           |                                |
|                               |                                                                                                    |                                |
|                               |                                                                                                    |                                |
|                               | Continue                                                                                                    |                                |
|                               |                                                                                                    |                                |
|                               | (c) 2019 eXtension. All rights reserved eXtension members   privacy   contactus   terms of use                                 |                                |
|                               |                                                                                                    |                                |
|                               |                                                                                                    |                                |
|                               |                                                                                                    |                                |

9. Go to your email inbox or spam folder and check for an email from **eXtension Campus Help Desk** with the subject line, **eXtension Online Campus: account confirmation.** Open the email and click on the link provided. The email usually takes about 5 to 10 minutes to arrive in your inbox.

| -rom: eXtension Campus Help Desk (via Campus) < <u>noreply@campus.extension.org</u> >                                                                                                    |                         |
|----------------------------------------------------------------------------------------------------|-------------------------|
| Date: Wed, Mar 18, 2020 at 2:44 PM                                                                                                    |                         |
| Subject: eXtension Online Campus: account confirmation                                                                                                    |                         |
| fo: Lisa Bowen < <u>lcoulter64@gmail.com</u> >                                                                                                    |                         |
|                                                                                                    |                         |
| Hi Lisa Bowen, A new account has been requested at 'eXtension Online Campus' using your email address. To confirm your new acc                                                                                                    | count,                  |
| please go to this web address:                                                                                                    |                         |
|                                                                                                    |                         |
| tttps://campus.extension.org/login/confirm.php?data=CUM13PR2ELSzJ2d/lcoulter64%40gmail%2Ecom                                                                                                    |                         |
| n most mail programs, this should appear as a blue link which you can just click on. If that doesn't work, then copy and paste the ad he address line at the top of your web browser window. The address should start with "https" and end with the username you entere used help, please contact <u>campushelp@extension.org</u> . | dress into<br>d. If you |
| Got it, thanks! Thank you! Got it.                                                                                                    |                         |
| ← Reply → Forward                                                                                                    |                         |

10. By clicking the link in the email you will be taken back to the CAIP Training and receive a message "Your registration has been confirmed." Click on "**Continue**."

| ← → X 0  a campus.extension.org/login/confirm.php?data=CUM13PR2ELSzJ2d/toulter64%40gmail%2Ecom                      | x 🗈 🔥 :                                                               |
|----------------------------------------------------------------------------------------------------|-----------------------------------------------------------------------|
| 👖 Apps 🦉 Getting Started 📋 Apple 🛛 Yahoo! 💡 Google Maps 🖸 YouTube 🗰 Wikipedia 🗎 News 🗎 Popular 🗎 Imported From Fire | Outlook - Lisa<br>Mail - lisa.coulter@<br>O Canvas ×                  |
| shots                                                                                                    | ats: «Mansion.org Ask an Expert Campus Catalog Resources Laarn Search |
|                                                                                                    | Q English - United States (en_us) * Lisa Bowen n *                    |
|                                                                                                    |                                                                       |
| extension Compus                                                                                                    |                                                                       |
| eXtension Online Campus                                                                                             |                                                                       |
|                                                                                                    |                                                                       |
| 🖷 Home 🛛 Bashboard 🍈 Events 🔤 My Courses                                                                            | 🕮 Hide blocks 💉                                                       |
| Your rasistration has been confirmed                                                                                |                                                                       |
| · rour registration has been containing.                                                                            |                                                                       |
|                                                                                                    |                                                                       |
| Thanks Liss Bowen                                                                                                   |                                                                       |
| Thanks, Lisa bowen                                                                                                  |                                                                       |
| four registration has been continned.                                                                               |                                                                       |
| 9                                                                                                    |                                                                       |
|                                                                                                    |                                                                       |
|                                                                                                    |                                                                       |
| (c) 2019 eXtension. All rights reserved <u>eXtension members</u>   privacy   contacta                               |                                                                       |
|                                                                                                    |                                                                       |
|                                                                                                    |                                                                       |
|                                                                                                    |                                                                       |
|                                                                                                    | Get the mobile app                                                    |
|                                                                                                    |                                                                       |
| Waiting for campus extension.org                                                                                    |                                                                       |
|                                                                                                    |                                                                       |

11. You will then be logged in to campus.extension.org and can select the CAIP Training 2021 or use the search function to find the training. For search just type in CAIP Training 2021.

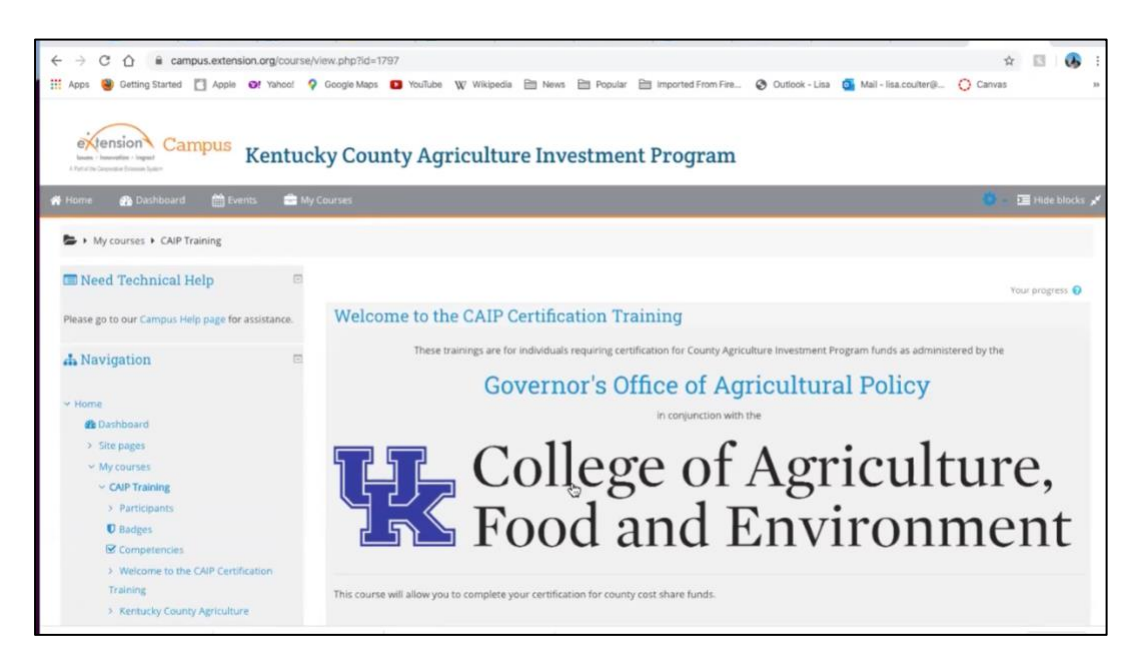